# PENDAFTARAN KURSUS PELAJAR

Klik Student Login

- Masuk ke laman web <u>http://istudent.uitm.edu.my/</u>.
   Masukkan login id dan kata laluan untuk akaun pela
  - Masukkan login id dan kata laluan untuk akaun pelajar. ♦ Welcome to UiTM Student Portal Student Email Student Login UNIVERSITI TEKNOLOGI MARA Advance Option Q Search Search you any keyword Student Affairs Admissions Academics Examination Convocation Accommodations Finance Calendar Campuses 13/5/2013 12:50:43 PM <u>UiTM Berbalas Gol Sebelum Bergelar Juara</u> Mengubah Des Ę IINI A NAK BANGSA **Job Interview** 8 - 10 May 2013 Gambarajah 1.1
- 3 Gambarajah 1.2 akan dipaparkan : -

| ×                  | TEKNOLOG<br>MARA   | I                        |
|--------------------|--------------------|--------------------------|
| STUDEN             | T PORTAL SYST      | EM                       |
| Student ID :       |                    |                          |
| Password:          |                    |                          |
|                    | Sign-in            | Klik Subm                |
| Please type yo     | ur StudentID and P | assword                  |
| First Time Login / | Forgot Password    | ? <u>Click Here</u><br>d |
| german             | uarrecover passwor | <u>u</u>                 |

- 4 Masukkan Login ID dan Password anda.
- 5 Klik **Submit**.
- 6 Gambarajah berikut akan dipaparkan :-
- 7 Klik pada e Academic System.

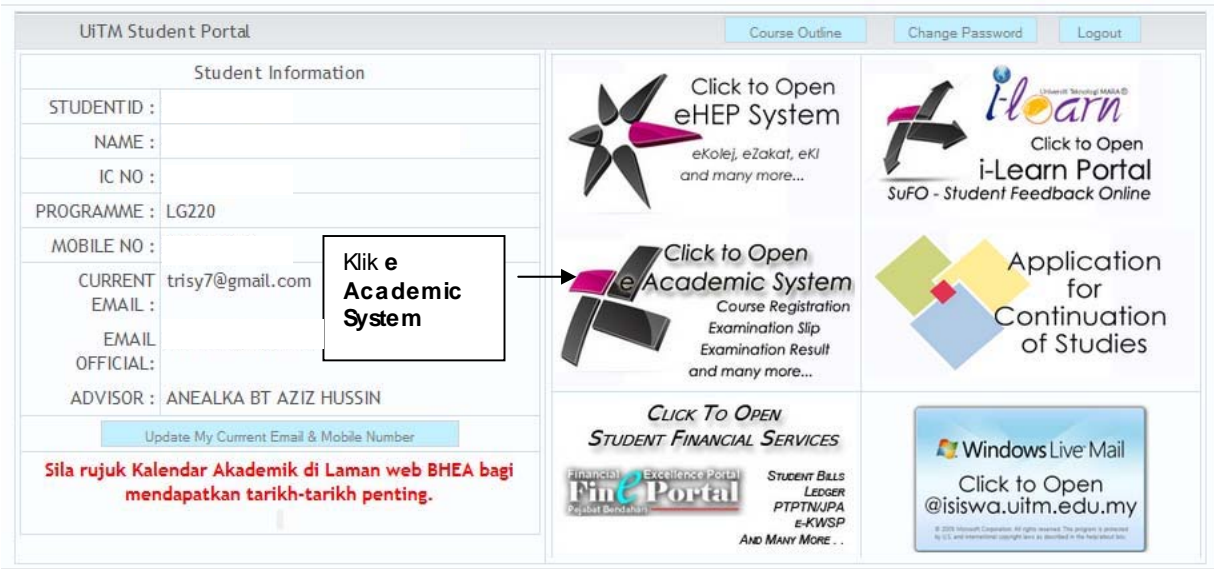

Gambarajah 1.3

# 8 Gambarajah berikut akan dipaparkan :-

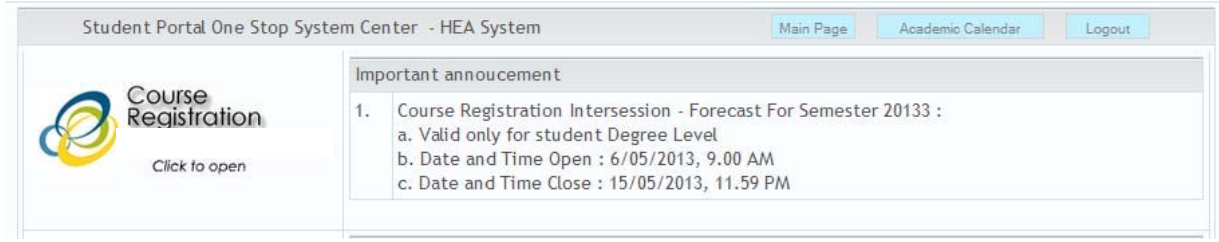

### Gambarajah 1.4

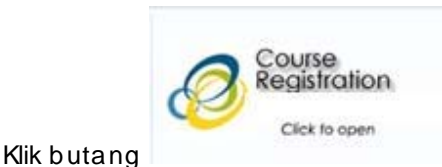

untuk mendaftar kursus bagi semester terkini.

### LANGKAH-LANGKAH:-

### 1. PENDAFTARAN KURSUS

### NOTA :-

9

- a) Pendaftaran kursus perlu dibuat dalam tempoh masa yang telah ditentukan oleh pihak BHEA.
- b) Pelajar boleh mendaftar lebih daripada unit kredit yang dibenarkan dengan kebenaran staf.
- c) Pelajar perlu memilih kumpulan bagi setiap kursus yang didaftarkan (Pelajar perlu menyemak jadual waktu kuliah bagi mengelakkan pertindihan kelas).

1. Untuk membuat Pendaftaran Kursus, klik REGISTER NEW COURSES.

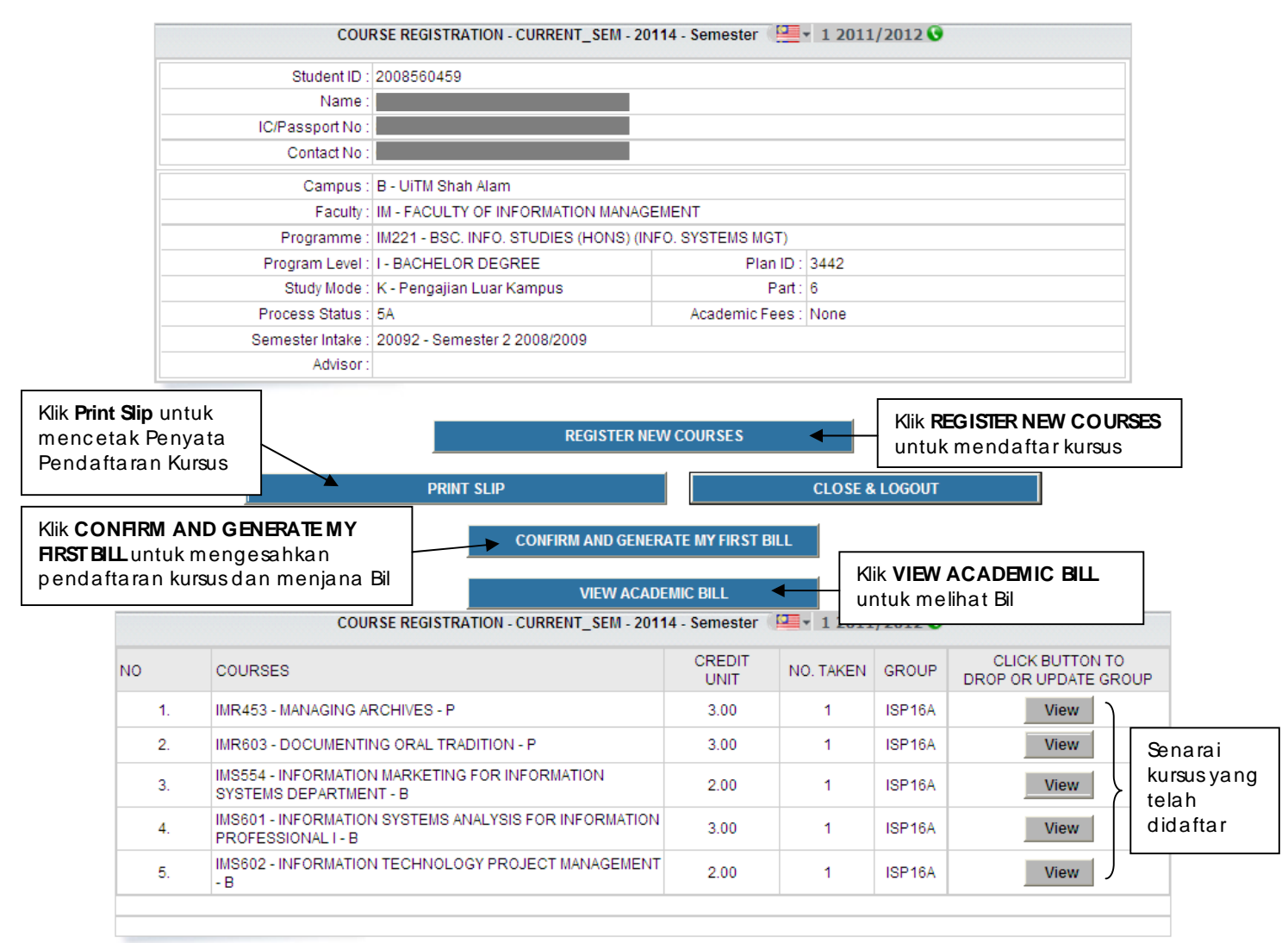

# 2. Gambarajah berikut akan dipaparkan :-

|                |                                                                 | Register Courses for 20114 - Semeste                                                 | er 🎴 🖬 1 201     | 1/2012 🕓       |                  |                                                                             |
|----------------|-----------------------------------------------------------------|--------------------------------------------------------------------------------------|------------------|----------------|------------------|-----------------------------------------------------------------------------|
|                | MAIN COURSE                                                     | 22440733 - IMR453 - MANAGING ARCHIVES -                                              | P - 3.00 - NoTak | en : 1 - ELE_I | D : 75381        | Pilih Kur<br>Utama                                                          |
|                | Please Select Your Course                                       | CHANGE TO NEW ELECTIVE F Please select a Courses Click to Display Group for Elective | ROM IMR453       |                |                  | Pilih kursus<br>pilihan-Bektif                                              |
| CLASS          | GROUP INFORMATION<br>GROUP (Please Select)<br>REMARKS (if any)  | Please Select a Group for Courses : IMR453<br>2008560459 -                           |                  |                | ▼ ←              | Pilih <b>kumpulan</b> -<br>Kumpulan adal<br>mengikut kursus<br>yang dipilih |
| Jik <b>Reg</b> | (Maximum characters: 200) You have 200 c<br>ik Register Courses |                                                                                      |                  |                | Klik             | Cancel untuk                                                                |
| ursus y        | vang dipilih                                                    | Courses for 20114 - Semester 9 1 2011/2012 C                                         |                  |                | ndaftaran Kursus |                                                                             |
| NO             | COURSES                                                         |                                                                                      | CREDIT<br>UNIT   | NO.<br>TAKEN   | GROUP            | CLICK BUTTON TO<br>DROP OR UPDATE GROUP                                     |
| 1.             | IMR603 - DOCUMENTING                                            | ORAL TRADITION - P - 75382                                                           | 3.00             | 1              | ISP16A           | View                                                                        |
| 2.             | IMS554 - INFORMATION M<br>DEPARTMENT - B - 75383                | IARKETING FOR INFORMATION SYSTEMS                                                    | 2.00             | 1              | ISP16A           | View                                                                        |
| 3.             | IMS601 - INFORMATION S<br>PROFESSIONAL I - B - 75               | YSTEMS ANALYSIS FOR INFORMATION<br>384                                               | 3.00             | 1              | ISP16A           | View                                                                        |
| 4.             | IMS602 - INFORMATION T<br>75385                                 | ECHNOLOGY PROJECT MANAGEMENT - B -                                                   | 2.00             | 1              | ISP16A           | View                                                                        |

# Gambarajah 1.6

- 3. Klik 'combo box' untuk kursus utama 'Main Course'. Pilih kursus yang akan didaftarkan.
- 4. Sekiranya kursus utama yang dipilih itu berada di dalam kategori **kursus Pilihan**, anda perlu memilih kursus Elektif yang terdapat di dalam senarai combo box berikutnya.
- 5. Klik 'Click to Display Group for Elective' untuk memaparkan kumpulan yang terdapat di dalam senarai.
- 6. Klik Register Courses setelah selesai membuat pilihan kursus.
- 7. Gambarajah berikut akan dipaparkan :-

| Message from webpage                                                      | ×  |
|---------------------------------------------------------------------------|----|
| Register this course to this selected semester? Click OK for confirmation | n. |
|                                                                           |    |

8. Klik OK untuk pengesahan.

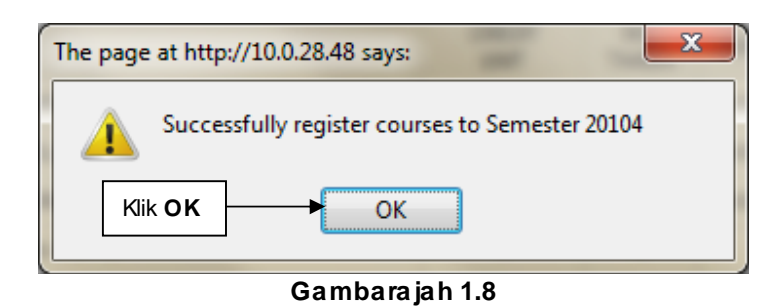

- 9. Klik **OK**. Kursus yang dipilih telah berjaya didaftarkan.
- 10. Selepas proses pendaftaran kursus selesai dibuat, anda boleh mencetak Penyata Pendaftaran Kursus yang telah dibuat. Klik **Print Sip** untuk mencetak. HEA/PP-2003-1

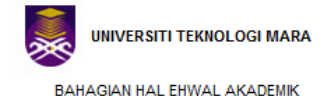

40450 SHAH ALAM, SELANGOR DARUL EHSAN

| COUR             | SE REGISTRATION - CURRENT_SEM - 20 | 0104 - Semester 🞴                | - 1 2010/2011 <b>(</b> |  |  |  |
|------------------|------------------------------------|----------------------------------|------------------------|--|--|--|
| Student ID :     | 2010481976                         |                                  |                        |  |  |  |
| Name :           | GERALD GRINO ANAK APIL             | RALD GRINO ANAK APIL             |                        |  |  |  |
| IC/Passport No : | 910622135827                       |                                  |                        |  |  |  |
| Contact No :     | 0148791672 / 0138264149            |                                  |                        |  |  |  |
| Campus           | Q - UiTM Kampus Samarahan          | Q - UiTM Kampus Samarahan        |                        |  |  |  |
| Faculty          | AS - FACULTY OF APPLIED SCIENCES   | AS - FACULTY OF APPLIED SCIENCES |                        |  |  |  |
| Programme        | AS120 - DIPLOMA IN SCIENCE         |                                  |                        |  |  |  |
| Program Level    | D - DIPLOMA                        | Plan ID :                        | 4269                   |  |  |  |
| Study Mode       | S - Full Time                      | Part :                           | 1                      |  |  |  |
| Process Status   | 5A Academic Fees : Y1              |                                  |                        |  |  |  |
| Semester Intake  | 20104 - Semester (🔚 🕶 1 2010/201   | 10                               |                        |  |  |  |

| NO      | COURSES                                                    | CREDIT UNIT | NO. TAKEN | GROUP  |  |
|---------|------------------------------------------------------------|-------------|-----------|--------|--|
| 1.      | BEL120 - CONSOLIDATING LANGUAGE SKILLS - P                 | 3           | 1         | ASD1S1 |  |
| 2.      | 2. BI0121 - INTRODUCTION TO CELL BIOLOGY - B               |             | 1         | ASD1S1 |  |
| 3.      | 3. CHM160 - PRINCIPLES OF GENERAL CHEMISTRY - B            |             | 1         | ASD1S1 |  |
| 4.      | 4. HBU111 - NATIONAL KESATRIA I - P                        |             | 1         | Α      |  |
| 5.      | 5. IDA102 - MAN AND RELIGION - P                           |             | 1         | ASD1S1 |  |
| 6.      | 6. MAT133 - PRE CALCULUS - B                               |             | 1         | ASD1S1 |  |
| 7.      | 7. PHY110 - MECHANICS I - B                                |             | 1         | ASD1S1 |  |
| Total C | Total Credit Unit : 18.0 Date Printed : 11/04/2010 4:25 PM |             |           |        |  |

11. Untuk menjana bil kursus yang telah didaftar tadi, klik VIEW ACADEMIC BILL Sekiranya terdapat sebarang pengemaskinian ke atas kursus yang telah didaftarkan setelah bil dicetak, anda perlu merujuk kepada pihak Bendahari bagi mendapatkan bil yang terbaru.

# Nota Bil Yuran (Penting untuk pelajar PJJ/ PLK) :

Sistem hanya membenarkan untuk mengesahkan pendaftaran kursus sebanyak 1 kali untuk menjanakan bil yuran pelajar. Bil yuran yang kedua akan dijanakan oleh pihak Bendahari selepastarikh tutup pendaftaran.

# 2. PENGGUGURAN KURSUS

### NOTA:-

- a) Pelajar tidak boleh menggugurkan kursus yang telah ditambah oleh sistem (kursus yang telah gagal dan kursus bahagian bawah) dan kursus yang didaftarkan semi auto oleh staf. Pelajar hanya boleh menggugurkan kursus dengan kebenaran Ketua Program semasa tempoh Pendaftaran Kursus sebenar berjalan.
- 1. Untuk membuat Pengguguran Kursus yang telah didaftar, klik **View** pada kursus yang hendak digugurkan.

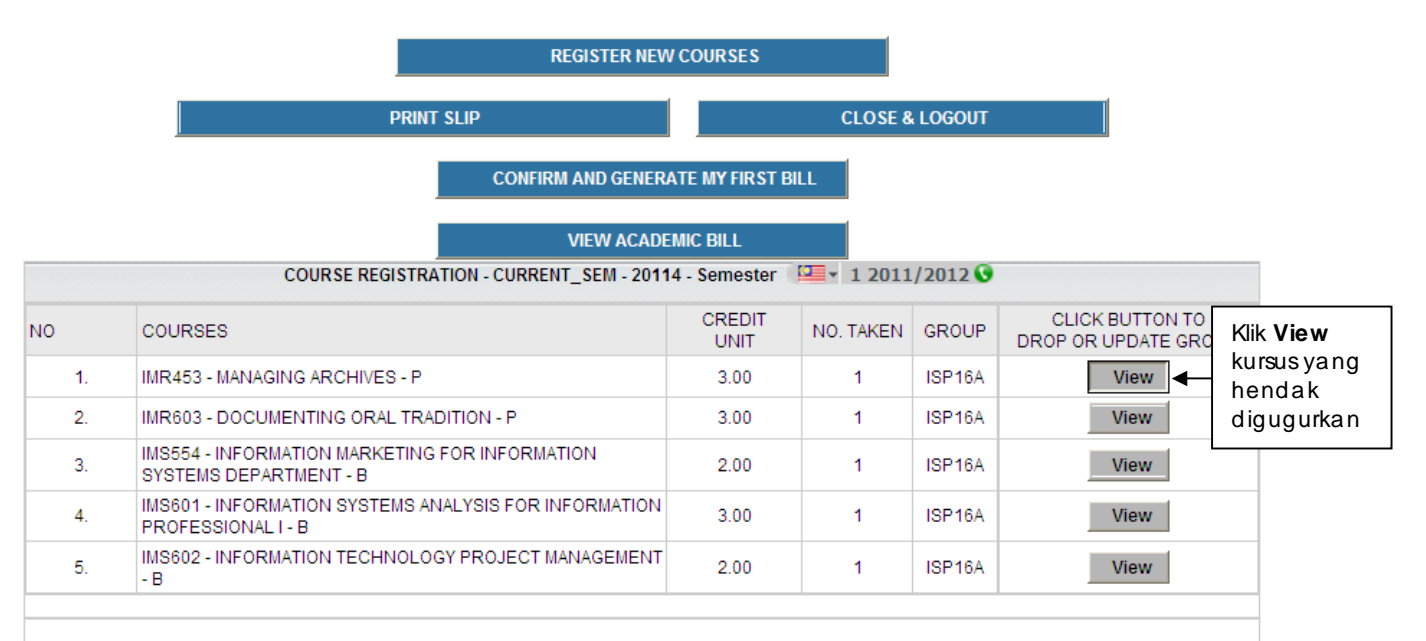

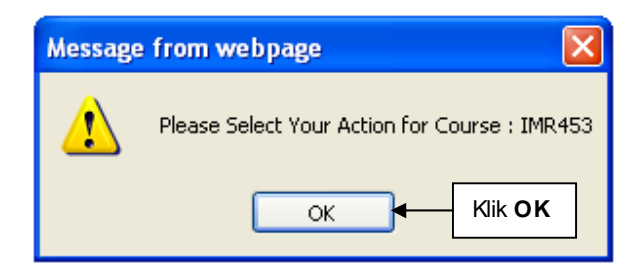

- 2. Klik **OK**.
- 3. Gambarajah berikut akan dipaparkan :-

| Update Courses for 20114 - Semester 🛛 🖾 🖌 1 2011/2012 🛇 |                                                                                     |                                                                                              |                |              |        |                                         |  |  |  |
|---------------------------------------------------------|-------------------------------------------------------------------------------------|----------------------------------------------------------------------------------------------|----------------|--------------|--------|-----------------------------------------|--|--|--|
|                                                         |                                                                                     |                                                                                              |                |              |        |                                         |  |  |  |
|                                                         | MAIN COURSE : IMR453 - MANAGING ARCHIVES - P - 3.00 - NoTaken : 1 - 75381           |                                                                                              |                |              |        |                                         |  |  |  |
|                                                         |                                                                                     |                                                                                              |                |              |        |                                         |  |  |  |
|                                                         | CHANGE TO NEW ELECTIVE FROM IMR453                                                  |                                                                                              |                |              |        |                                         |  |  |  |
|                                                         | Please Select Your Course : Please select a Courses                                 |                                                                                              |                |              |        |                                         |  |  |  |
|                                                         |                                                                                     | Click to Display Group for Elective                                                          |                |              |        |                                         |  |  |  |
| _                                                       |                                                                                     |                                                                                              |                |              |        |                                         |  |  |  |
|                                                         | GROUP (Please Select)                                                               | There is no GROUP registered in iCRESS for the                                               | his Course     |              | ~      |                                         |  |  |  |
|                                                         |                                                                                     |                                                                                              |                |              |        |                                         |  |  |  |
|                                                         | REMARKS (if any)                                                                    | 2008560459 -                                                                                 |                |              | ~      |                                         |  |  |  |
|                                                         |                                                                                     |                                                                                              |                |              | 20     |                                         |  |  |  |
|                                                         |                                                                                     |                                                                                              |                |              |        |                                         |  |  |  |
|                                                         |                                                                                     | (Maximum characters: 200) You have 200 char<br>Maximum Credit Lipit: 18 Current Total Credit | acters left.   |              |        |                                         |  |  |  |
|                                                         |                                                                                     |                                                                                              | Contr. 15      |              |        |                                         |  |  |  |
|                                                         |                                                                                     |                                                                                              |                |              |        |                                         |  |  |  |
|                                                         |                                                                                     | Dron Courses Undate                                                                          |                | ancel        |        |                                         |  |  |  |
|                                                         | k Drop Courses                                                                      | brop courses opute                                                                           |                | uncor        |        |                                         |  |  |  |
|                                                         |                                                                                     |                                                                                              |                |              |        |                                         |  |  |  |
|                                                         |                                                                                     | Courses for 20114 - Semester 🦉                                                               | ↓ 1 2011/20    | 12 🕓         |        |                                         |  |  |  |
| NO                                                      | COURSES                                                                             |                                                                                              | CREDIT<br>UNIT | NO.<br>TAKEN | GROUP  | CLICK BUTTON TO<br>DROP OR UPDATE GROUP |  |  |  |
| 1.                                                      | IMR453 - MANAGING ARC                                                               | HIVES - P - 75381                                                                            | 3.00           | 1            | ISP16A | View                                    |  |  |  |
| 2.                                                      | 2. IMR603 - DOCUMENTING ORAL TRADITION - P - 75382                                  |                                                                                              |                | 1            | ISP16A | View                                    |  |  |  |
| 3.                                                      | 3. IMS554 - INFORMATION MARKETING FOR INFORMATION SYSTEMS<br>DEPARTMENT - B - 75383 |                                                                                              | 2.00           | 1            | ISP16A | View                                    |  |  |  |
| 4.                                                      | IMS601 - INFORMATION S<br>PROFESSIONAL I - B - 75                                   | YSTEMS ANALYSIS FOR INFORMATION<br>384                                                       | 3.00           | 1            | ISP16A | View                                    |  |  |  |
| 5.                                                      | IMS602 - INFORMATION T<br>75385                                                     | ECHNOLOGY PROJECT MANAGEMENT - B -                                                           | 2.00           | 1            | ISP16A | View                                    |  |  |  |

Gambarajah 1.10

- 4. Untuk mengugurkan kursus yang telah didaftarkan, klik Drop Courses.
- 5. Paparan pengesahan pengguguran kursus akan dipaparkan :-

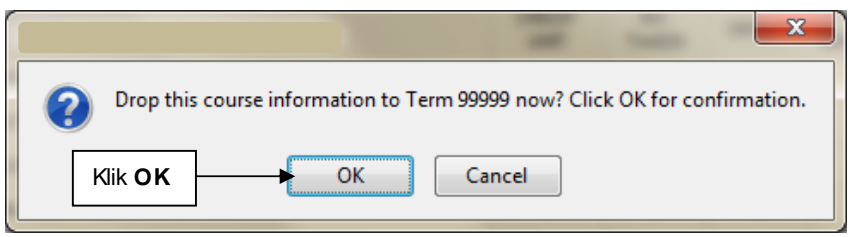

Gambarajah 1.11

6. Klik OK sekiranya pasti.

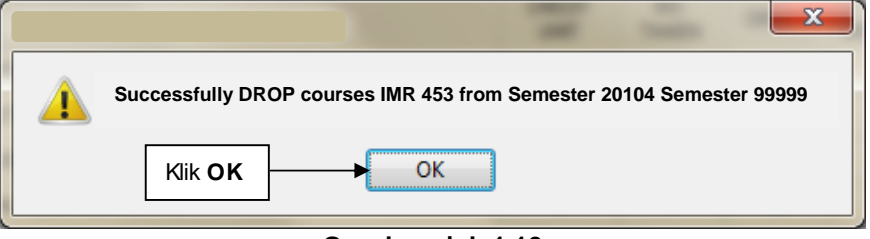

Gambarajah 1.12

7. Klik **OK**.

# 3. PENGEMASKINIAN KUMPULAN KURSUS

### NOTA :-

- a) Pelajar tidak boleh mengemaskini kursus yang telah ditambah oleh sistem (kursus yang telah gagal dan kursus bahagian bawah) dan kursus yang didaftarkan semi auto oleh staf. Pelajar hanya boleh mengemaskini kursus dengan kebenaran Ketua Program semasa tempoh Pendaftaran Kursus sebenar berjalan.
- 1. Untuk membuat Pengemaskinian Kumpulan Kursus, klik **View** pada kursus yang hendak dikemaskini.

|    | REGISTER                                     | NEW COURSES              |           | _      |                                         |                            |
|----|----------------------------------------------|--------------------------|-----------|--------|-----------------------------------------|----------------------------|
|    | The page at http://10.0.28.48 s              | ays:                     | <u></u> Σ | С      |                                         |                            |
|    | Please Select Your A                         | ction for Course :<br>OK |           |        |                                         |                            |
| NO | COURSES                                      | UNIT                     | NO. TAKEN | GROUP  | CLICK BUTTON TO<br>DROP OR UPDATE GROUP |                            |
| 1. | BEL120 - CONSOLIDATING LANGUAGE SKILLS - P   | 3                        | 1         | ASD1S1 | View                                    |                            |
| 2. | BI0121 - INTRODUCTION TO CELL BIOLOGY - B    | 3                        | 1         | ASD1S1 | View                                    |                            |
| 3. | CHM160 - PRINCIPLES OF GENERAL CHEMISTRY - B | 3                        | 1         | ASD1S1 | View                                    |                            |
| 4. | HBU111 - NATIONAL KESATRIA I - P             | 1                        | 1         | А      | View                                    |                            |
| 5. | IDA102 - MAN AND RELIGION - P                | 2                        | 1         | ASD1S1 | View                                    |                            |
| 6. | MAT133 - PRE CALCULUS - B                    | 3                        | 1         | ASD1S1 | View                                    | Klik View kursus           |
| 7. | PHY110 - MECHANICS I - B                     | 3                        | 1         | ASD1S1 | View                                    | yang hendak<br>dikemaskini |

2. Pilih kumpulan yang sebenar bagi kursus tersebut pada combo box **Group**. Lihat gambarajah di bawah :-

|                        | Update Courses for 20104 - Semester 🛛 🔫 🔹 1 2010/2011 📀                                                                                                    |     |                 |
|------------------------|----------------------------------------------------------------------------------------------------|-----|-----------------|
| MAIN COURSE :          | MAT133 - PRE CALCULUS - B - 3 - NoTaken : 1 - 684752                                                                                                    |     |                 |
| GROUP (Please Select): | Course : MAT133 - Group : ASD1S1 - ( MAX :30 - CUR : 25 ) Campus : UITM 💌                                                                                                    |     |                 |
| REMARKS (if any) :     | Please Select a Group for Courses : MAT133<br>Course : MAT133 - Group : ASD151 - (MAX :30 - CUR : 25 ) Campus : UITM Kampus Samarahan<br>Course : MAT133 - Group : ASD1S2 - (MAX :30 - CUR : 30 ) Campus : UITM Kampus Samarahan<br>Course : MAT133 - Group : ASD1S3 - (MAX :30 - CUR : 27 ) Campus : UITM Kampus Samarahan<br>Course : MAT133 - Group : ASD1S4 - (MAX :30 - CUR : 0 ) Campus : UITM Kampus Samarahan                                             | Pil | ih <b>Group</b> |
|                        | Course : MAT133 - Group : ECD1C1 - (MAX :40 - CUR : 35 ) Campus : UITM Kampus Samarahan<br>Course : MAT133 - Group : ECD1C2 - (MAX :40 - CUR : 36 ) Campus : UITM Kampus Samarahan<br>Course : MAT133 - Group : ECD1C3 - (MAX :40 - CUR : 35 ) Campus : UITM Kampus Samarahan<br>Course : MAT133 - Group : ECD1C4 - (MAX :30 - CUR : 0 ) Campus : UITM Kampus Samarahan<br>Course : MAT133 - Group : EHD1B1 - (MAX :30 - CUR : 0 ) Campus : UITM Kampus Samarahan | ya  |                 |
|                        | Brop Courses Update Cancel Klik Update                                                                                                    |     | _               |

Gambarajah 1.13

- 3. Setelah selesai membuat pilihan kumpulan, klik **Update** untuk mengemaskini kumpulan yang betul.
- 4. Gambarajah berikut akan dipaparkan :-

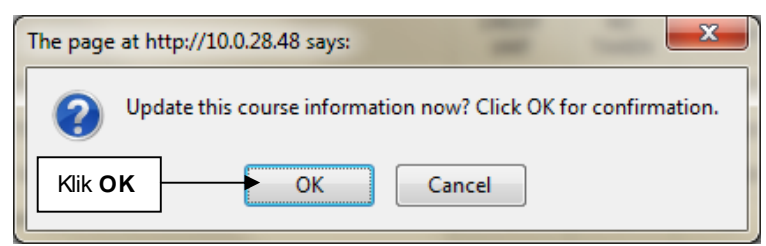

Gambarajah 1.14

5. Klik OK untuk pengesahan.

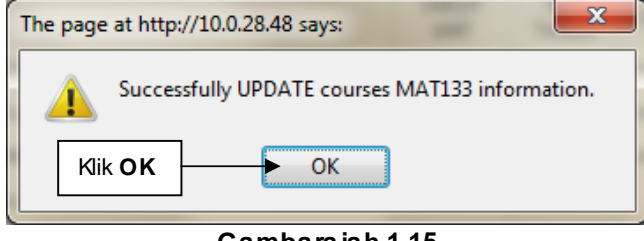

Gambarajah 1.15

6. Klik **OK**. Kursus telah dikemaskini.